# Configuring the VPN Client 3.x to Get a Digital Certificate

Document ID: 4302

# Contents

Introduction Prerequisites Requirements Components Used Conventions Configure the VPN Client Verify Troubleshoot Related Information Introduction

This document demonstrates how to configure the Cisco VPN Client 3.x to get a digital certificate.

# Prerequisites

#### Requirements

There are no specific requirements for this document.

#### **Components Used**

The information in this document is based on a PC that runs Cisco VPN Client 3.x.

The information in this document was created from the devices in a specific lab environment. All of the devices used in this document started with a cleared (default) configuration. If your network is live, make sure that you understand the potential impact of any command.

#### Conventions

Refer to Cisco Technical Tips Conventions for more information on document conventions.

# **Configure the VPN Client**

Complete these steps to configure the VPN Client.

1. Select Start > Programs > Cisco Systems Inc. VPN client > Certificate Manager to launch the VPN Client Certificate Manager.

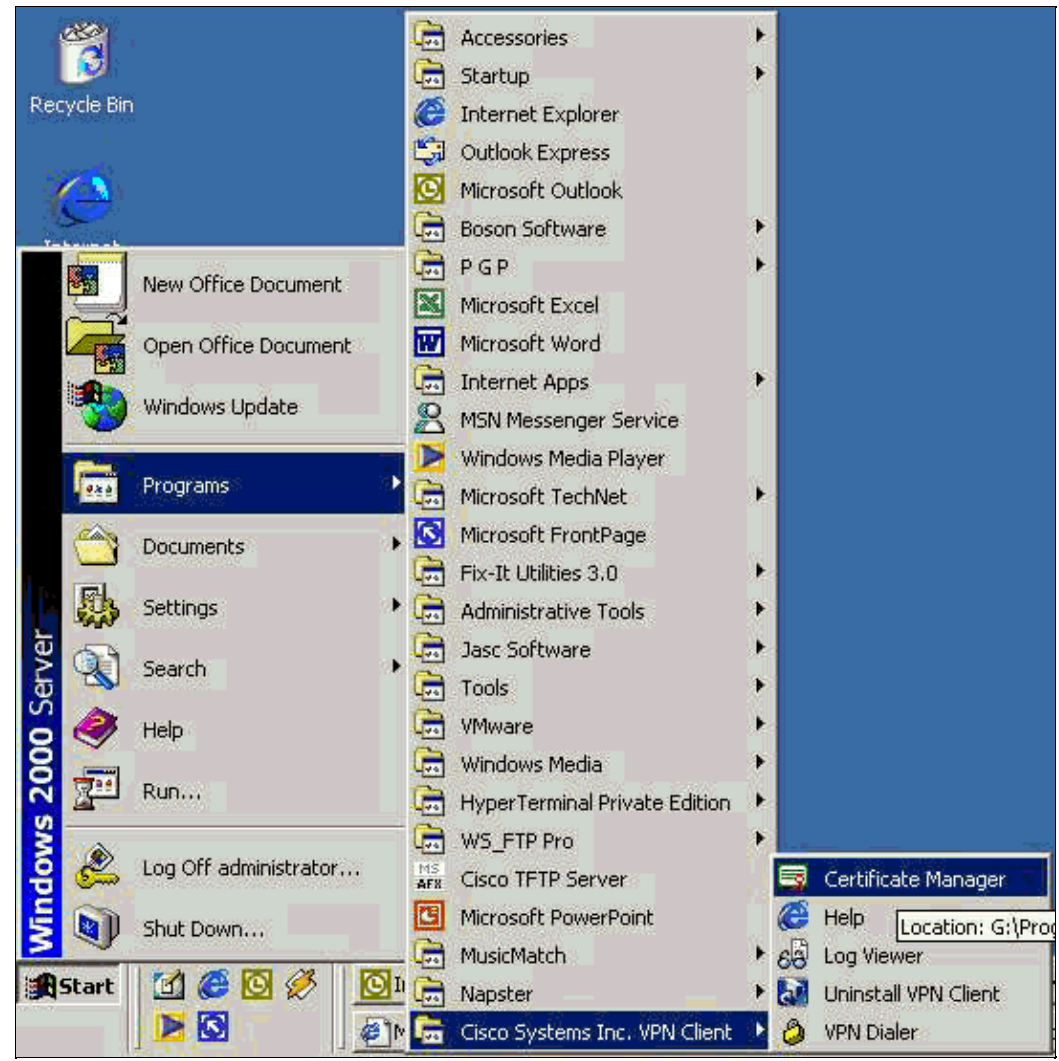

2. Select the Personal Certificates tab and click New.

| ersonal certificates identify<br>re signed by a certificate a<br>certificate authority (CA) is<br>nrollment requests are cert | y you to people and hosts you communicate with an<br>authority.<br>s an organization that issues certificates.<br>tificate requests that a CA has yet to approve. |
|----------------------------------------------------------------------------------------------------|----------------------------------------------------------------------------------------------------|
| Personal Certificates CA                                                                                                    | Certificates Enrollment Requests                                                                                                    |
|                                                                                                    |                                                                                                    |
|                                                                                                    |                                                                                                    |
|                                                                                                    |                                                                                                    |
|                                                                                                    |                                                                                                    |
|                                                                                                    |                                                                                                    |

Note: Machine certificates to authenticate users for VPN connections cannot be done with IPsec.

3. When the VPN Client prompts you for a password, specify a password to protect the certificate. Any operation that requires access to the certificate's private key requires the specified password to continue.

| CISCO SYSTEMS | Password protecting your certificate provides an<br>additional level of security. This password is optional.<br>By choosing to protect your certificate with a password<br>any operation that requires access to the certificate's<br>private key will require the specified password to<br>continue. |
|---------------|----------------------------------------------------------------------------------------------------|
|               | Note - File based enrollments require the password<br>used here to be re-entered when the approved<br>certificate is imported.<br><u>Password:</u><br><u>Confirmation Password:</u>                                                                                                    |
|               |                                                                                                    |

4. Select **File** to request a certificate using PKCS #10 format on the Enrollment page. Then click **Next**.

| CISCO SYSTEMS                                             | The enrollment wizard allows you to request a personal<br>identity certificate from a Certificate Authority (CA).<br>Network based enrollment allows you to connect directly |
|-----------------------------------------------------------|----------------------------------------------------------------------------------------------------|
| millionutlion                                             | to a CA over a network connection.                                                                                                    |
| <ul> <li>de la constanta de la constanta de la</li> </ul> | File based enrollment will produce a certificate request<br>file which you need to submit to your administrator.                                                             |
|                                                           | Please select the method you wish to proceed with:                                                                                                    |
|                                                           | Enrollment type:                                                                                                    |
|                                                           | C N <u>e</u> twork                                                                                                    |
|                                                           | · E⊫                                                                                                    |
|                                                           |                                                                                                    |

5. Click **Browse**, and specify a filename for the certificate request file. For the file type, select **PEM Encoded Request File** (\*.req) and click **Save**.

| Save in: 🛛 🖸                    | Desktop     | 1000      |    |  | <b>*</b> | • |
|---------------------------------|-------------|-----------|----|--|----------|---|
| My Docume                       | ents<br>ter | client2.r | eq |  |          |   |
| Bry Comparent Street My Network | k Places    | eliencon  |    |  |          |   |
| any notivor                     | KT IGCOD    |           |    |  |          |   |
| cases                           | NT IOCOS    |           |    |  |          |   |
| cases<br>jazib<br>vpn           | AT Ideos    |           |    |  |          |   |
| cases<br>jazib<br>vpn           | , rideos    |           |    |  |          |   |

6. Click **Next** on the VPN Client Enrollment page.

| Enrollment - File Locati | on 📲 📃 💌                                                                                                    |
|--------------------------|----------------------------------------------------------------------------------------------------|
| Cisco Systems            | To create an enrollment request file, please select the<br>type of file you wish to generate.<br>Contact your network administrator if you are not sure<br>which encoded file type is required.<br>When you select a file extension in the Browse dialog the<br>associated file type will be selected on this page. |
|                          | Eile name: * C:\My Documents\client5.req File type: Base 64 encoded (.req) Binary encoded (.p10)                                                                                                    |
|                          | * Required Field                                                                                                    |
|                          | Back Next> Cancel Help                                                                                                    |

7. Fill out the fields on the Enrollment Form.

This example shows the fields:

- ♦ Common Name = User1
- Department = IPSECCERT (This should match the organizational unit (OU) and the group name on the VPN 3000 Concentrator.)
- ◆ Company = Cisco Systems
- ♦ State = NorthCarolina
- Country = US
- ◆ Email = User1@email.com
- IP Address = (optional; used to specify the IP address on the certificate request )
- ♦ Domain = cisco.com

Click Next when you are done.

| 1911 - 1917 - 1917 - 19 | Enter your certificate e<br>provided below. | enrollment information in the fields |
|----------------------------------------------------------------------------------------------------|---------------------------------------------|--------------------------------------|
| CISCO SYSTEMS                                                                                                    | Common Name (cn):*                          | User1                                |
|                                                                                                    | Department (ou):                            | IPSECCERT                            |
|                                                                                                    | C <u>o</u> mpany (o):                       | Cisco Systems                        |
|                                                                                                    | <u>S</u> tate (st):                         | NorthCarolina                        |
| 0                                                                                                    | Country (c):                                | US                                   |
|                                                                                                    | <u>E</u> mail (e):                          | User1@email.com                      |
|                                                                                                    | IP Address:                                 |                                      |
|                                                                                                    | Do <u>m</u> ain:                            | cisco.com                            |
|                                                                                                    | A CONTRACTOR OF A CONTRACTOR                | * Required Fie                       |

8. Click **Finish** to proceed with the enrollment.

| CISCO SYSTEMS | This is a summary of the information you have provided for<br>this certificate enrollment request.<br>Select Finish to proceed with the enrollment or Back to<br>make modifications.                                                     |
|---------------|----------------------------------------------------------------------------------------------------|
|               | Enrollment: File - client5.reg<br>Certificate Store: Cisco<br>Common Name: User1<br>Department: IPSECCERT<br>Company: Cisco Systems<br>State: NorthCarolina<br>Country: US<br>Email: User1@email.com<br>IP Address:<br>Domain: cisco.com |
| < <u> </u>    | Back Finish Cancel Help                                                                                                    |

9. Select the Enrollment Requests tab to check the request on the VPN Client Certificate Manager.

| re signed by a certifica | entify you to peop<br>ate authority. | le and hosts you communicate with an | 1 |
|--------------------------|--------------------------------------|--------------------------------------|---|
| certificate authority (C | CA) is an organiza                   | tion that issues certificates.       |   |
| nrollment requests are   | certificate reque                    | sts that a CA has yet to approve.    |   |
| Personal Certificates    | CA Certificates                      | Enrollment Requests                  |   |
| Certificate              |                                      | Store                                |   |
| User5                    |                                      | Request                              |   |
|                          |                                      |                                      |   |
|                          |                                      |                                      |   |

- 10. Bring up the Certification Authority (CA) server and the VPN Client interfaces concurrently to submit the request.
- 11. Select **Request a certificate** and click **Next** on the CA server.

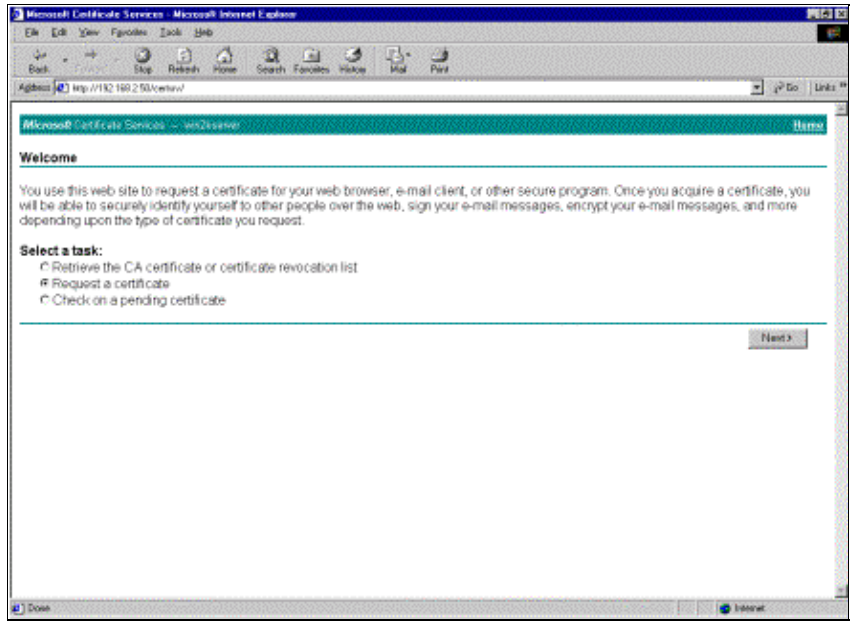

12. Select Advanced request for the type of request and click Next.

| Microsoft Certificate Services - Microsoft Internet Explorer                                                                                                    | 28 X             |
|----------------------------------------------------------------------------------------------------|------------------|
| Elle Edit View Favorites Iools Help                                                                                                    |                  |
| tion → . O D A O D A O |                  |
| Agdeess A Http://192.168.2.50/cetrum/cetrum.asp                                                                                                    | ▼ ∂Go   Links ** |
|                                                                                                    |                  |
| Microsoft Certificate Services - wrizkserver                                                                                                    | Home             |
| Choose Request Type                                                                                                    |                  |
| Please select the type of request you would like to make:                                                                                                    |                  |
| C. User certificate request:                                                                                                    |                  |
| Web Environm Cemticate E-Mail Protection Centicate                                                                                                    |                  |
|                                                                                                    |                  |
|                                                                                                    |                  |
| Advanced request                                                                                                    |                  |
|                                                                                                    |                  |
|                                                                                                    | Next>            |
|                                                                                                    |                  |
|                                                                                                    |                  |
|                                                                                                    |                  |
|                                                                                                    |                  |
|                                                                                                    | 14               |
|                                                                                                    |                  |
|                                                                                                    |                  |
|                                                                                                    |                  |
| (a) Done                                                                                                    | 2 Internet       |

13. Select Submit a certificate request using a base64 encoded PKCS #10 file or a renewal request using a base64 encoded PKCS #7 file under Advanced Certificate Requests, and then click Next.

| 🗿 Microsoft Certificate Services - Microsoft Internet Explorer                                                                                                    | - 8 X                     |
|----------------------------------------------------------------------------------------------------|---------------------------|
| Elle Edit View Favorites Ioole Help                                                                                                    | <b>16</b>                 |
| キー・サージ 「「「」」 「」 「」 「」 「」 「」<br>Back Troverd Stop Referent Home Search Favorites History Nail Pint                                                                                                    |                           |
| Address D Mp://192.168.2.50/centre/centrad arp                                                                                                    |                           |
| Microsoft Cedificate Services — win2kserver                                                                                                    | liome                     |
| Advanced Certificate Requests                                                                                                    |                           |
| You can request a certificate for yourself, another user, or a computer using one of the following methods. Note that the po-<br>authority (CA) will determine the certificates that you can obtain. | licy of the certification |
| <ul> <li>Submit a certificate request to this CA using a form.</li> </ul>                                                                                                    |                           |
| R Submit a certificate request using a base64 encoded PKCS #10 file or a renewal request using a base64 encoded P                                                                                    | KCS #7 file.              |
| C Request a certificate for a smart card on behalf of another user using the Smart Card Enrollment Station.<br>You must have an enrollment agent certificate to submit a request for another user.   |                           |
|                                                                                                    | Next >                    |
|                                                                                                    |                           |
|                                                                                                    |                           |
|                                                                                                    |                           |
|                                                                                                    |                           |
|                                                                                                    |                           |
|                                                                                                    | <u>×</u>                  |
| 2 Done                                                                                                    | internet                  |

14. Highlight the VPN Client request file, and paste it to the CA server under Saved Request. Then click **Submit**.

| 🛿 Microsoft Ceclificate Services - Microsoft Internet Explorer                                                                                                    | Ŀ              | 8 >                |
|----------------------------------------------------------------------------------------------------|----------------|--------------------|
| Elle Edit View Favorites Iools Help                                                                                                    |                |                    |
| Back Forward Stop Reflect Home Search Favorites History Mail Print                                                                                                    |                |                    |
| Address 🛃 Http://192.168.2.50/cetrav/cetrapt.asp                                                                                                    | • @Go ]        | Links <sup>2</sup> |
| Microsoft Certificate Services - wer2kserver                                                                                                    | Herr           | u                  |
| Submit A Saved Request                                                                                                    |                |                    |
| Paste a base64 encoded PKCS #10 certificate request or PKCS #7 renewal request generated by an external application (such server) into the request field to submit the request to the certification authority (CA). | as a web       |                    |
| Saved Request:                                                                                                    |                |                    |
| Base64 Encoded<br>Bill BGJCBxQIBADB IMRAwDgTDVQQDFAdbYLlOZIXO<br>Certificate Request<br>(PKCS #10 or #7)<br>wisigva/AgQAAAAFMAGCCSqCBIbSDQEBBAUAADEx<br>Bicowsg for a file to insert.                               |                |                    |
| Additional Attributes:                                                                                                    |                |                    |
| Attributes:                                                                                                    |                |                    |
|                                                                                                    | Submit >       | -                  |
|                                                                                                    |                |                    |
|                                                                                                    |                |                    |
|                                                                                                    |                |                    |
| 2 Date                                                                                                    | and the second | 2                  |

15. On the CA server, issue the identity certificate for the VPN Client request.

| Certification Authority         |            | 3              |                 |                                |                         |                |                   |
|---------------------------------|------------|----------------|-----------------|--------------------------------|-------------------------|----------------|-------------------|
| Tree                            | Request ID | Binary Request | Request Dis     | position Message               | Request Submission Date | Requester Name | Request Country/F |
| Certification Authority (Local) |            | BEGEN NE       | Refresh<br>Help | r Subolistion<br>Issue<br>Deny | 3(23)2001 9:13 AM       | GHOST2KUUSR    | US                |

16. Download the root and identity certificates to the VPN Client. On the CA server, select **Check on a pending certificate**, and then click **Next**.

| Microsoft Certificate Services – jfrahim.pc                                                                                                    | Home         |
|----------------------------------------------------------------------------------------------------|--------------|
| Welcome                                                                                                    |              |
| You use this web site to request a certificate for your web browser, e-mail client, or other secure program. Once you acquire a certificate will be able to securely identify yourself to other people over the web, sign your e-mail messages, encrypt your e-mail messages, and mo depending upon the type of certificate you request. | , you<br>pre |
| Select a task:                                                                                                    |              |
| C Retrieve the CA certificate or certificate revocation list                                                                                                    |              |
| C Request a certificate                                                                                                    |              |
| Check on a pending certificate                                                                                                    |              |
|                                                                                                    |              |
| Next                                                                                                    | 12           |

17. Select Base 64 encoded. Then click Download CA certificate on the CA server.

| Microsoft Certificate Services - jfrahim-pc                                                                         |                                                                                                    |                                                                                            |       |                        | Hor            |
|----------------------------------------------------------------------------------------------------|----------------------------------------------------------------------------------------------------|--------------------------------------------------------------------------------------------|-------|------------------------|----------------|
| Certificate you requested was issu<br>C DER encoded or C Ba<br>Download CA certificate<br>Download CA certification | ed to you.<br>File Download                                                                                                    |                                                                                            |       |                        |                |
|                                                                                                    | Saving<br>centrem of Save As<br>Estimated<br>Download<br>Transfer re<br>Close 1<br>Close 1<br>Clos | ve in: Dasktop<br>My Documents<br>My Computer<br>My Network Places<br>Cases<br>Sabb<br>Ypn |       | ◆ 歯 <mark>ざ □</mark> • | 212            |
|                                                                                                    | My Compu<br>My Network                                                                                                    | P. File name: client_cont.c                                                                | cer - | 2                      | Save<br>Cancel |

18. Select a file to download from the Retrieve the CA Certificate or Certificate Revocation List page to get the root certificate on the CA server. Then click **Next**.

| Microsoft Certific                                                         | cate Services – phahim-pc                                                                                                    |             |                                                                       |                                                                                                    |                                          |                            |                               |         | Home           |
|----------------------------------------------------------------------------|----------------------------------------------------------------------------------------------------|-------------|-----------------------------------------------------------------------|----------------------------------------------------------------------------------------------------|------------------------------------------|----------------------------|-------------------------------|---------|----------------|
| Retrieve The (                                                             | CA Certificate Or Certi                                                                                                    | ficate Rev  | ocation List                                                          |                                                                                                    |                                          |                            |                               |         |                |
| Install this CA c<br>It is not necessa<br>because the C/<br>Choose file to | ertification path to allow<br>ary to manually install th<br>A certification path will t<br>download:                                                                              | your comp   | uter to trust c                                                       | ertificates issued                                                                                     | from this cer                            | rtification<br>licate from | authority.<br>In this certifi | ication | authority      |
| CA Certificate                                                             | Current [(trehim-pc(3))<br>Previous [(trehim-pc(1))]<br>Previous [(trehim-pc)]<br>C DER encoded or<br>Download CA certifica<br>Download CA certifica<br>Download latest certifica | certnew.cer | iave As<br>Save in:<br>Save in:<br>History<br>Desktop<br>My Documents | Desktep<br>My Documents<br>My Computer<br>My Ketwork Places<br>cases<br>jacb<br>ypn<br>client_cert.cer |                                          |                            | + ® ₫                         |         | 2)3            |
|                                                                            |                                                                                                    |             | My Network P                                                          | File name: cli<br>Save as type: Se                                                                     | eni_root_cert.cer<br>scurity Certificate |                            |                               |         | Save<br>Cancel |

19. Select Certificate Manager > CA Certificate > Import on the VPN Client, and then select the root CA file to install the root and identity certificates.

|                                                                 | Open ? ×                                                                                                    |
|-----------------------------------------------------------------|----------------------------------------------------------------------------------------------------|
| zation that issues certificates.                                | Look in: 🕜 Desktop                                                                                                    |
| uests that a CA has yet to approve.                             | Mu Decimente Elejient cert cer                                                                                                    |
| © Enrollment Requests  <br>Store<br>Import Certificate - Source | My Documents Cert.cer My Computer Elient_root_cert.cer My Network Places Cases Case Case |
| CISCO SYSTEMS                                                   | File name: client_root_cert.cer Open                                                                                                    |
| -Certifica                                                      | Files of type: X.509 DER Files (*.der,*.cer) Cancel                                                                                                    |
| Mic     Mic     File     Import pase                            | osoft certificate:                                                                                                    |
| Back                                                            | Next > Cancel Help                                                                                                    |

20. Select Certificate Manager > Personal Certificates > Import, and choose the identity certificate file.

|                                             | e - Source                                  |                                                                               |                                                                   | 2                                              |
|---------------------------------------------|---------------------------------------------|-------------------------------------------------------------------------------|-------------------------------------------------------------------|------------------------------------------------|
| Cisco Syste                                 | The ceri<br>imported<br>importing<br>below. | tificate source in<br>I from. Addition<br>g is protected by<br>cate source: — | dentifies where th<br>ally, if the certifca<br>y a password, ple- | e certificate is<br>te you are<br>ase enter it |
|                                             |                                             | ICIUSUIT CEITINCE                                                             |                                                                   | *                                              |
| 5                                           | P EI                                        | le:                                                                           |                                                                   | Browse                                         |
|                                             | Import p                                    | assword:                                                                      |                                                                   |                                                |
| Doen                                        | < Back                                      | Next >                                                                        | Cancel                                                            | Help                                           |
| Look in: 🚮 De                               | esktop                                      |                                                                               |                                                                   | <br>* <b></b>                                  |
| My Document:<br>My Computer<br>My Network P | s Client<br>Client                          | _cert.cer<br>_root_cert.cer                                                   |                                                                   | 2003 <u>-</u>                                  |
| 🚞 jazib<br>🚞 vpn                            |                                             |                                                                               |                                                                   |                                                |
| iazib<br>vpn<br>File name: cl               | lient_cert.cer                              |                                                                               |                                                                   | Open                                           |

21. Ensure that the identity certificate appears under the Personal Certificates tab.

| sonal certificates identify  | you to people and hosts you communicate with a |
|------------------------------|------------------------------------------------|
| signed by a certificate a    | uthority.                                      |
| ertificate authority (CA) is | an organization that issues certificates.      |
| ollment requests are certi   | ificate requests that a CA has yet to approve. |
|                              |                                                |
| ersonal Certificates CA      | Certificates Enrollment Requests               |
| Certificate                  | Store                                          |
| User5                        | Cisco                                          |
|                              |                                                |
|                              |                                                |
|                              |                                                |
|                              |                                                |
|                              |                                                |
|                              |                                                |
|                              |                                                |
|                              |                                                |
| <u>S</u> tores:              | ▼ <u>N</u> ew <u>Options</u> ▼                 |
| <u>à</u> tores: <all></all>  | New Options                                    |

22. Ensure that the root certificate appears under the CA Certificates tab.

| Cisco Systems VP                                     | N Client Certific                     | ate Manager                           | × |
|------------------------------------------------------|---------------------------------------|---------------------------------------|---|
| Personal certificates id<br>are signed by a certific | entify you to peopl<br>ate authority. | le and hosts you communicate with and |   |
| A certificate authority (                            | CA) is an organiza                    | tion that issues certificates.        |   |
| Enrollment requests are                              | e certificate reque:                  | sts that a CA has yet to approve.     |   |
| Personal Certificates                                | CA Certificates                       | Enrollment Requests                   | ř |
| Certificate                                          |                                       | Store                                 | l |
| jfrahim-pc                                           |                                       | CA                                    | Т |
|                                                      |                                       |                                       |   |
| Stores: ZAIN                                         | T                                     | Dotions +                             |   |

# Verify

There is currently no verification procedure available for this configuration.

# Troubleshoot

When you attempt to enroll with the Microsoft CA Server, it can generate this error message.

```
Initiating online request
Generating key pair
Generating self-signed Certificate
Initiating online request
Received a response from the CA
Your certificate request was denied
```

If you receive this error message, refer to the Microsoft CA logs for details, or refer to these resources for more information.

- Windows Cannot Find a Certificate Authority That Processes the Request  $rac{d}$
- XCCC: "Your Certificate Request was Denied" Error Message Occurs When You Request a Certificate for Secure Conferences

### **Related Information**

- Cisco VPN 3000 Product Documentation
- IPsec Negotiation/IKE Protocols

Contacts & Feedback | Help | Site Map

© 2014 – 2015 Cisco Systems, Inc. All rights reserved. Terms & Conditions | Privacy Statement | Cookie Policy | Trademarks of Cisco Systems, Inc.

Updated: Jan 19, 2006

Document ID: 4302